### Sledovanitv.cz App on Samsung TV in Luka Living – activation guide

For online viewing of the TV it is necessary to follow these steps:

- Samsung account registration
- Sign in to sledovanitv.cz
- Payment for sledovanitv.cz service using a promo voucher
- Downloading and activation of the sledovanitv.cz app in your smart TV

#### Samsung account registration

After turning the TV on, select your language to start setup. Use the Up and Down button to change the language, confirm by pressing OK.

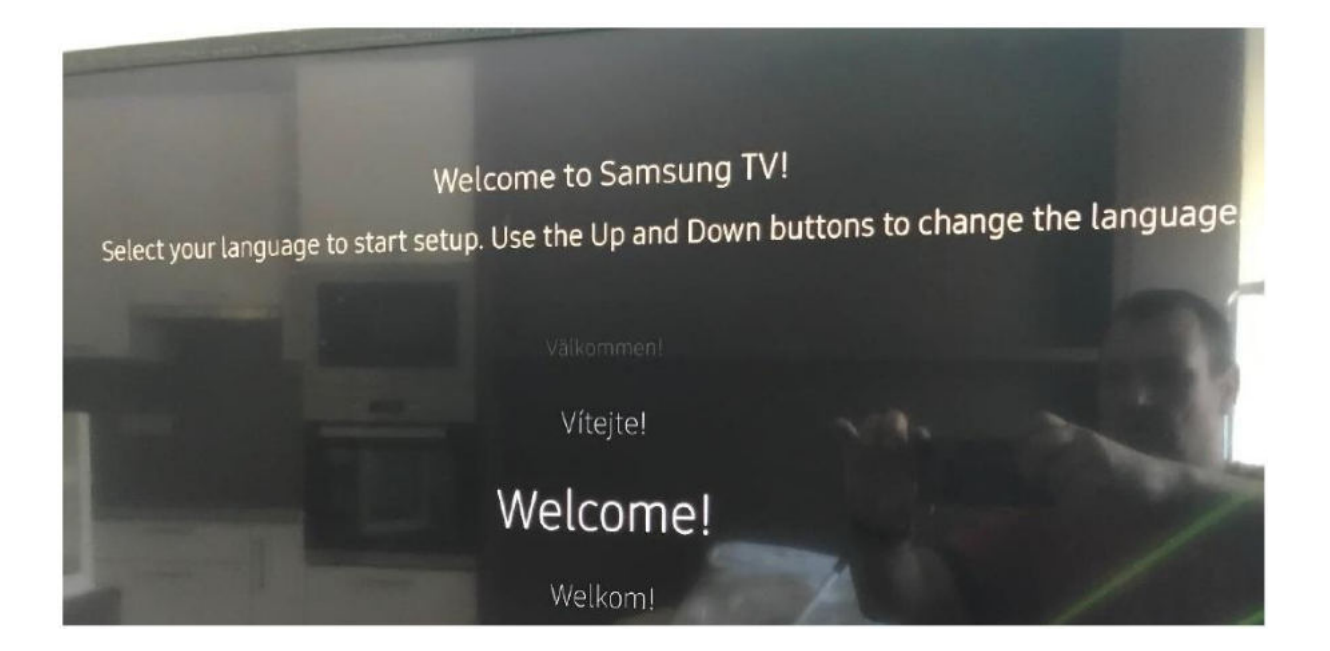

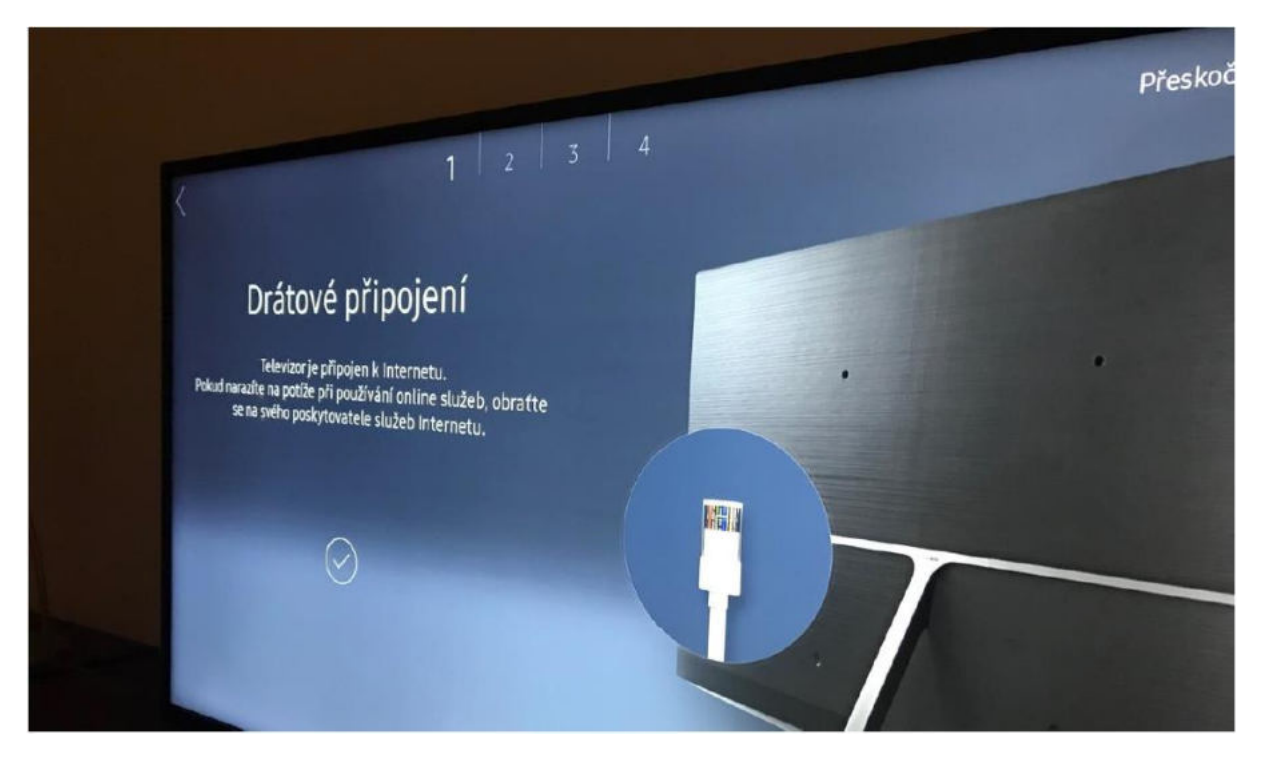

The TV is connected to the Internet via cable, an information screen appears.

If the TV does not connect to internet automatically by cable, you will be prompted to connect to WiFi. In this case, contact the building maintenance to check the connection.

| < 1 2                                                                                                   | 3 4      |
|----------------------------------------------------------------------------------------------------|----------|
| Bezdrátové připojení                                                                                    |          |
| Vyberte bezdrátovou síť.<br>Pokud používáte drátovou síť, připojte kabel sítě Ethernet<br>k televizoru. |          |
| 618                                                                                                    |          |
| WLAN1-228AD2                                                                                            | 199 ···· |

Agree to the terms of processing personal information and data and press OK.

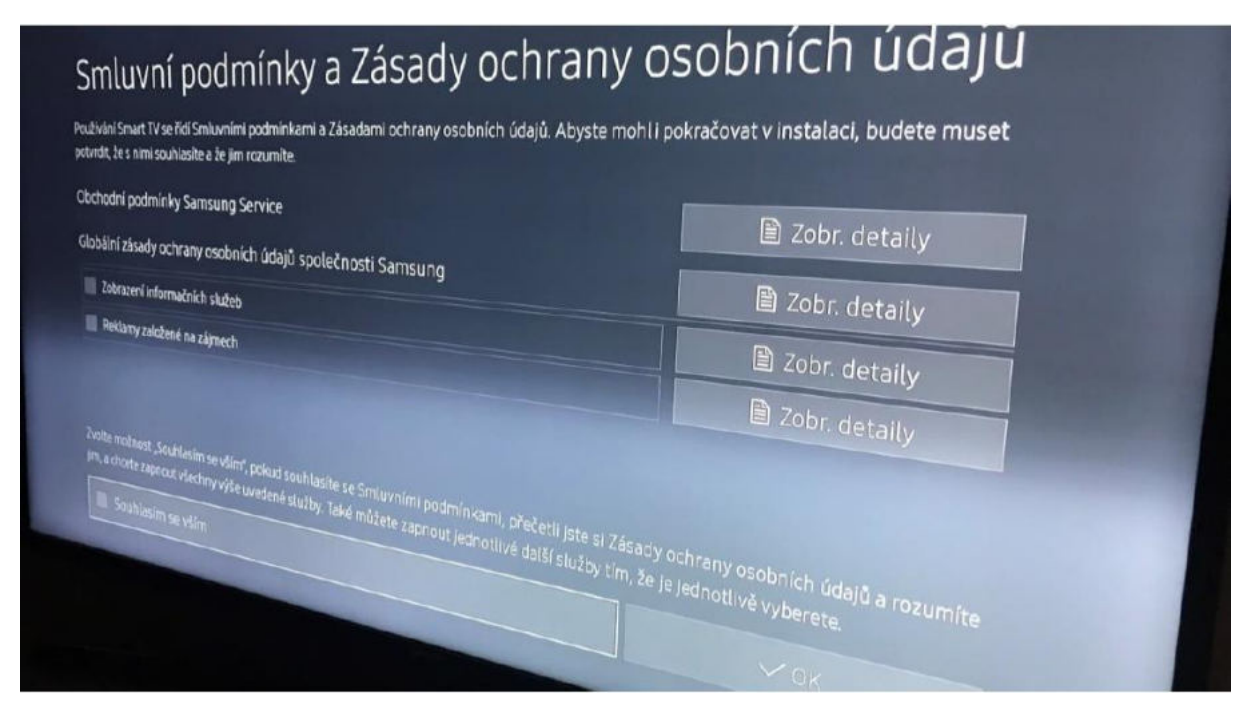

Log in if you already have a Samsung account, otherwise continue by creating a new account (Sign in).

| Přihlaste se pomocí Účtu Samsung<br>Cinvicebusete TV positivat, když budete přihlášení k Účtu Samsung, tím se stane<br>ctytřejšě                                                                                                    |         |
|----------------------------------------------------------------------------------------------------|---------|
| Jsem Rový uživatel<br>Sem Rový uživatel<br>Sem Rový uži | SAMSUNG |

Confirm that you are over 18 years old.

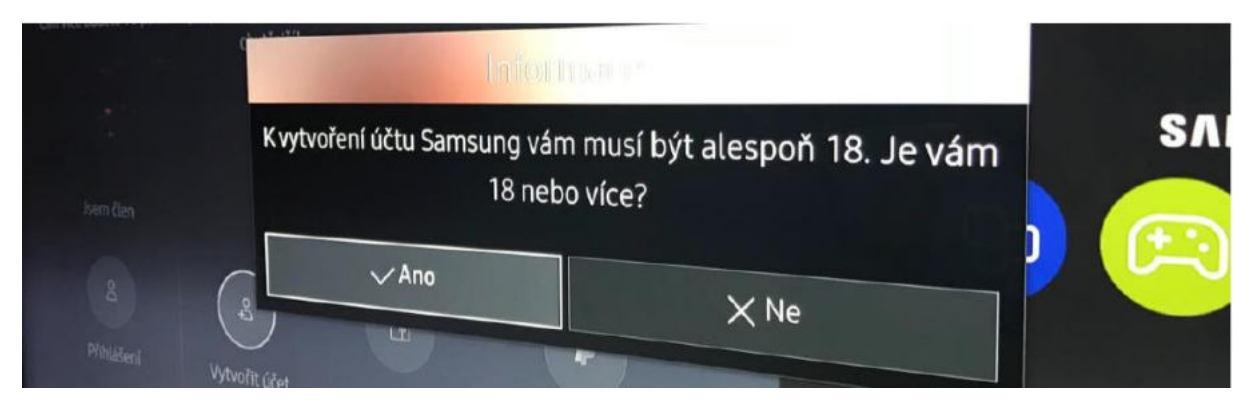

To create a new account, it is necessary to accept the terms of service.

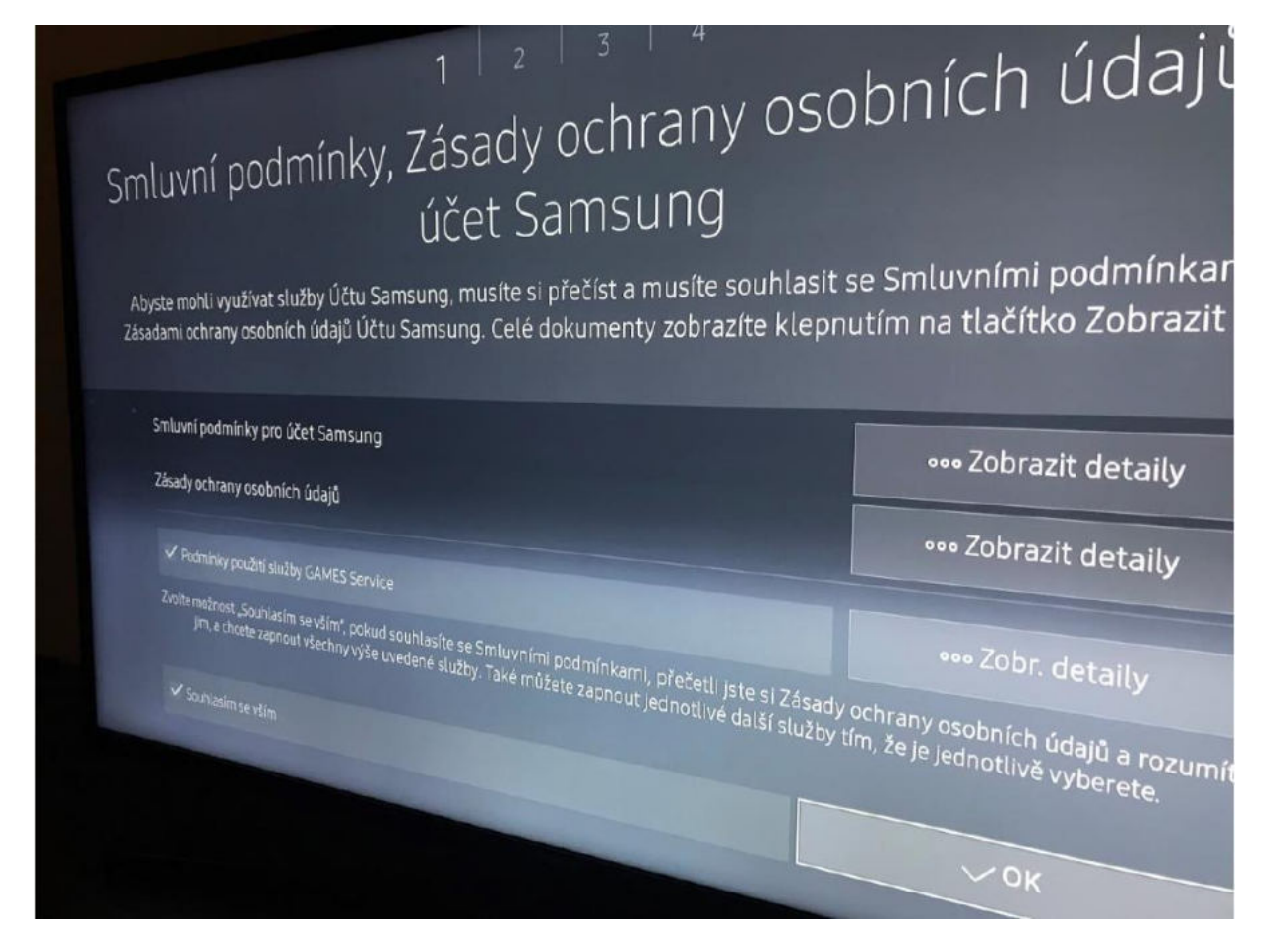

Fill-in your e-mail address as a login ID and choose a password.

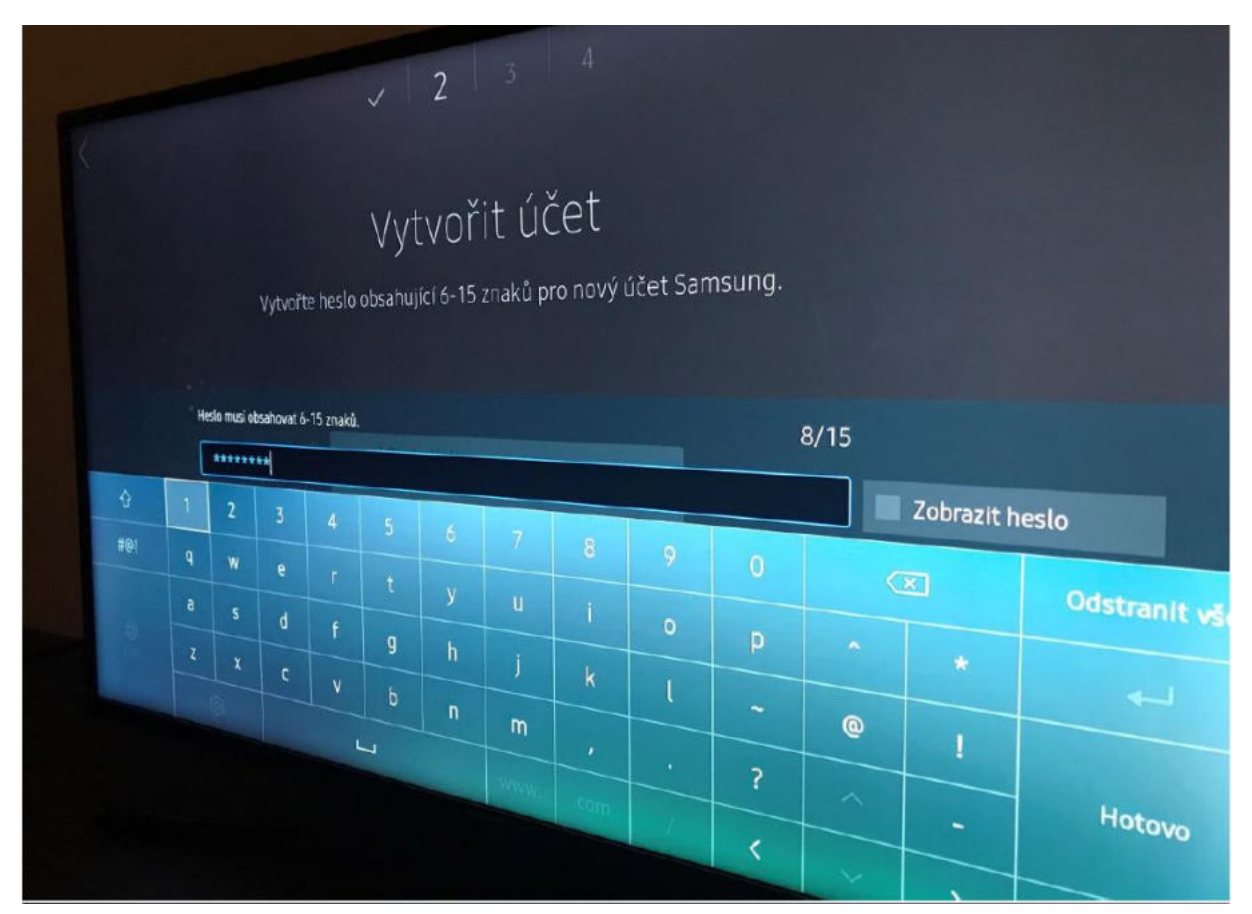

|                              | <sub>Vvtvořit</sub> účet                                           |
|------------------------------|--------------------------------------------------------------------|
|                              | E-mailová adresa použitá jako ID účtu.                             |
|                              |                                                                    |
| ם                            |                                                                    |
| Heslo                        |                                                                    |
| <sup>Metoda</sup> přihlášení | Pouze výběr obrázku v profilu (nízké zabe<br>Příhlásit automaticky |
|                              | > Dalši                                                            |

|                                  | vytvořit účet                  |  |
|----------------------------------|--------------------------------|--|
| ID<br>Heslo<br>Metoda přihlášení | pavel@lukaliving.cz<br>******* |  |
|                                  | Přihlásit automaticky          |  |
|                                  | > Další                        |  |

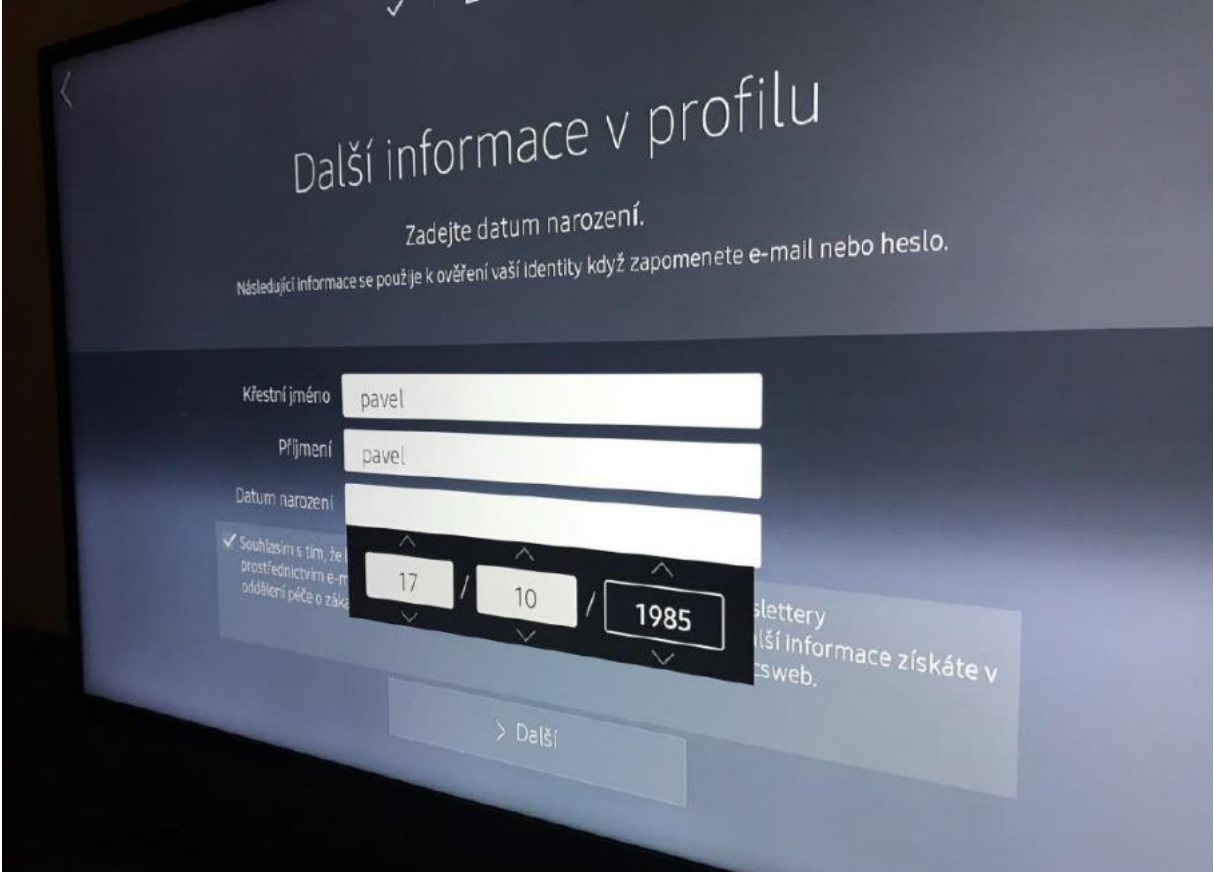

After filling all required fields, select a profile picture of your preference to identify your account.

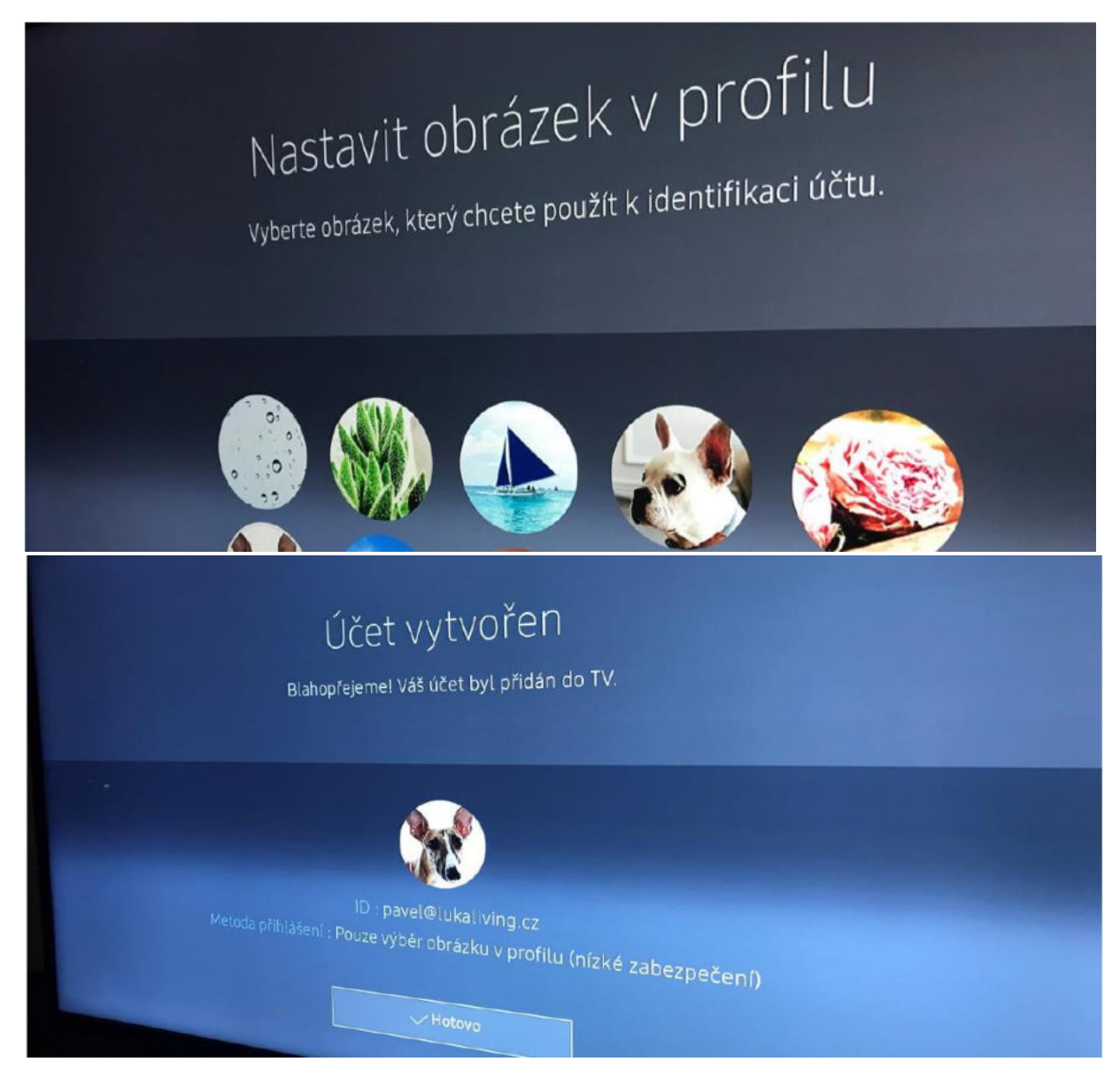

## Vyberte svou zemi

Kde se díváte na televizi?

Česká republika

Estonsko

Recko

Madarel

# Vyberte zdroj televizoru

Vyberte zdroj, ze kterého přijímáte televizní kanály. Tuto možnost zvolte, není-li vyžadováno živé televizní vysílání.

#### Antena

Kabelový/satelitní set-top box Nepřijímám televizní signál.

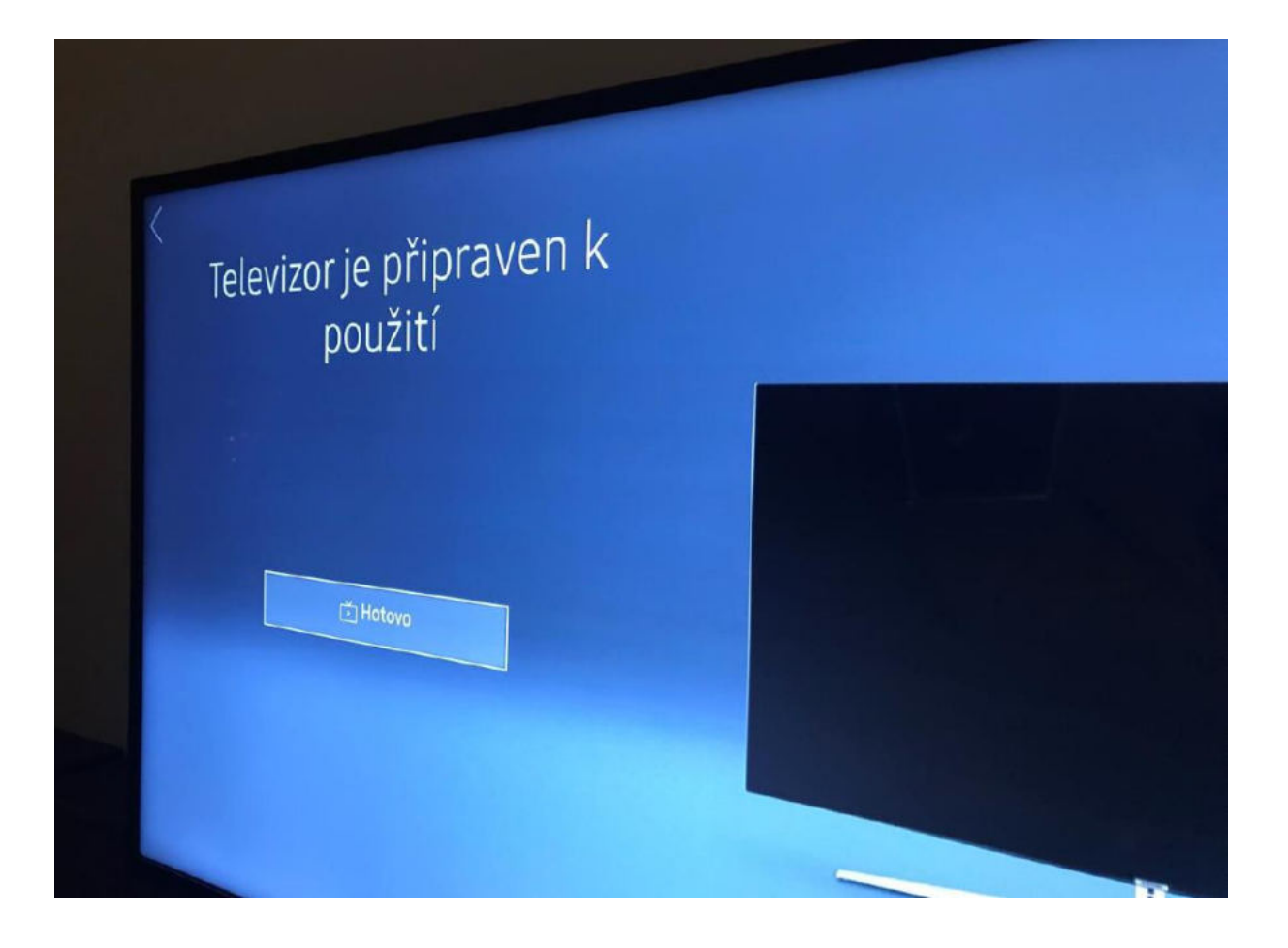

#### Sign in to sledovanitv.cz

Open the web address http://www.sledovanitv.cz on your computer (phone) and click on the green free trial button.

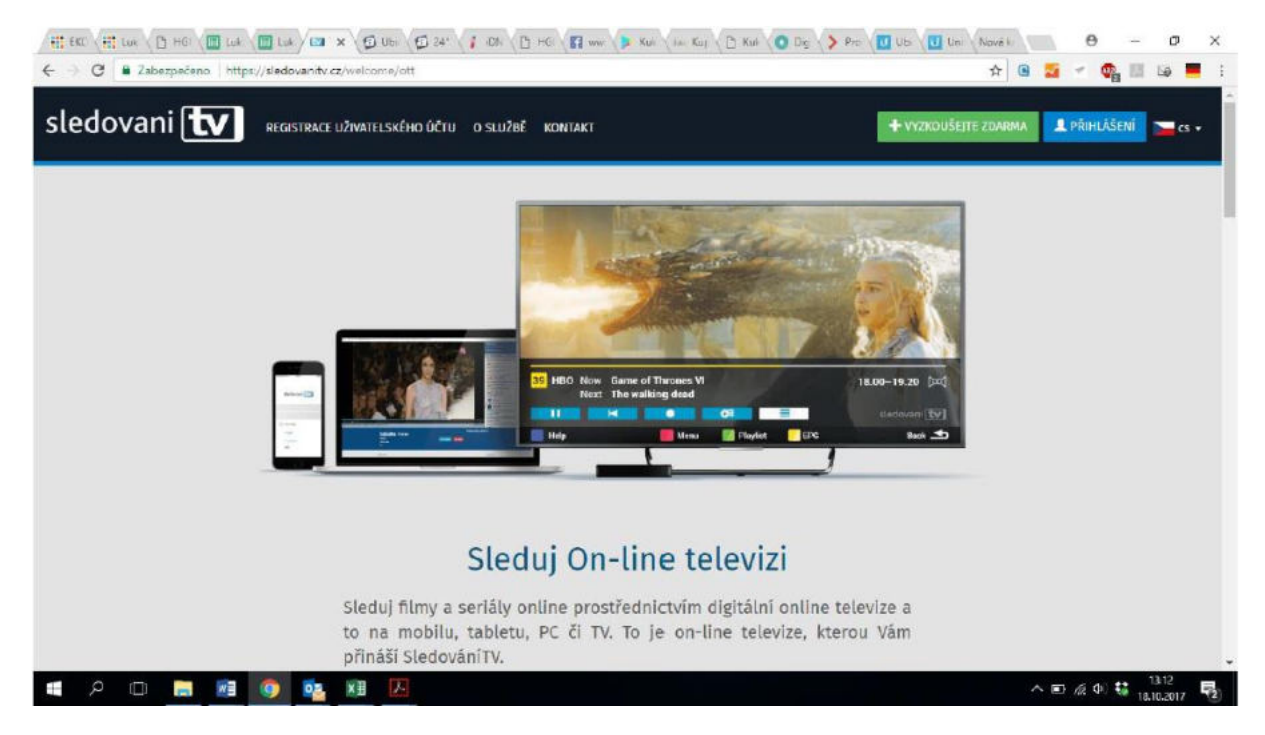

The sign in page appears, fill in the required information – registration and user data.

| C 🖾 https://sledovanitv.cz/register/ott | ∞ 🛍 Hledat                              | 🔎 🖓 🙀 🖓                     |
|-----------------------------------------|-----------------------------------------|-----------------------------|
| Registrace   SledovaniTV.cz ×           |                                         |                             |
|                                         | Registrace                              | ~                           |
|                                         |                                         |                             |
|                                         |                                         |                             |
|                                         |                                         |                             |
|                                         |                                         |                             |
|                                         | REGISTRACNI UDAJE                       |                             |
|                                         | Krok 1 / 3                              |                             |
|                                         |                                         |                             |
|                                         | E-mait Bude sloužit jeko logie, povinné |                             |
|                                         | monika.zarubova@lukaliving.cz           |                             |
|                                         | Zvolie si besto                         |                             |
|                                         |                                         |                             |
|                                         |                                         |                             |
|                                         |                                         |                             |
|                                         |                                         |                             |
|                                         |                                         |                             |
|                                         |                                         |                             |
|                                         | · · · · · · · · · · · · · · · · · · ·   |                             |
|                                         |                                         |                             |
|                                         |                                         |                             |
|                                         | O službě Kontakt Partneři Úpl           | né přihlášení Karléra 🕇 🛛 👻 |
| a o 🗖 🛤 📾 🗰 🕅                           | e                                       | 스 타 및 40 😫                  |
|                                         |                                         | 17.10.2017                  |

| 🕞 🐵 🕮 🕫 🚥 https://cledovanitv.cz/register/ott                                                   |                                                            | - ú          | Hledat                                                 | ,o - 😡               | 📓 俞☆頌              |   |
|-------------------------------------------------------------------------------------------------|------------------------------------------------------------|--------------|--------------------------------------------------------|----------------------|--------------------|---|
| Registrace   SledovaniTV.cz ×  Tyto whole status walkel is postderial is dow ansize names, plan | fazbeal algaña z reklarry saabary cagies. Prochdenim ticht | stränet erra | střarte sa dias s ei di spužvjelo. <b>Pozupiu</b> Zisa | te ostrane saskirani |                    |   |
| sledovani 😿 BEGESTRATE UZVATELSEČNO UČTU O SLUZBE HONTAKT                                       |                                                            |              |                                                        | + PECISTROWAT S;     | 1 FRIHLASEN 🚬 cs - |   |
|                                                                                                 | Registrace                                                 |              |                                                        |                      |                    |   |
|                                                                                                 | UŽIVATELSKÉ ÚDAJE<br>¢ rock2/3                             |              |                                                        |                      |                    |   |
|                                                                                                 | práro a přípaví<br>Pavel Pavel                             | prvinsé      |                                                        |                      |                    |   |
|                                                                                                 | vites a fisis popure                                       | puint        |                                                        |                      |                    |   |
|                                                                                                 | MURAFOVSKETO Z                                             | paniné       |                                                        |                      |                    |   |
|                                                                                                 | Praha 5                                                    | padrad       |                                                        |                      |                    |   |
|                                                                                                 | 15000                                                      | ×            |                                                        |                      |                    |   |
|                                                                                                 | DALSERDON N                                                |              |                                                        |                      |                    |   |
|                                                                                                 | UMESI KRUN 🖌                                               | J            |                                                        |                      | 10.10              | ~ |
| = ^ O 🔚 😻 🧖 💽 🗷 🙆 🤤                                                                             |                                                            |              |                                                        | ~ 🗉 😳 d              | N) 😫 17,10,2017 📑  |   |

#### Select a free trial option and click Register.

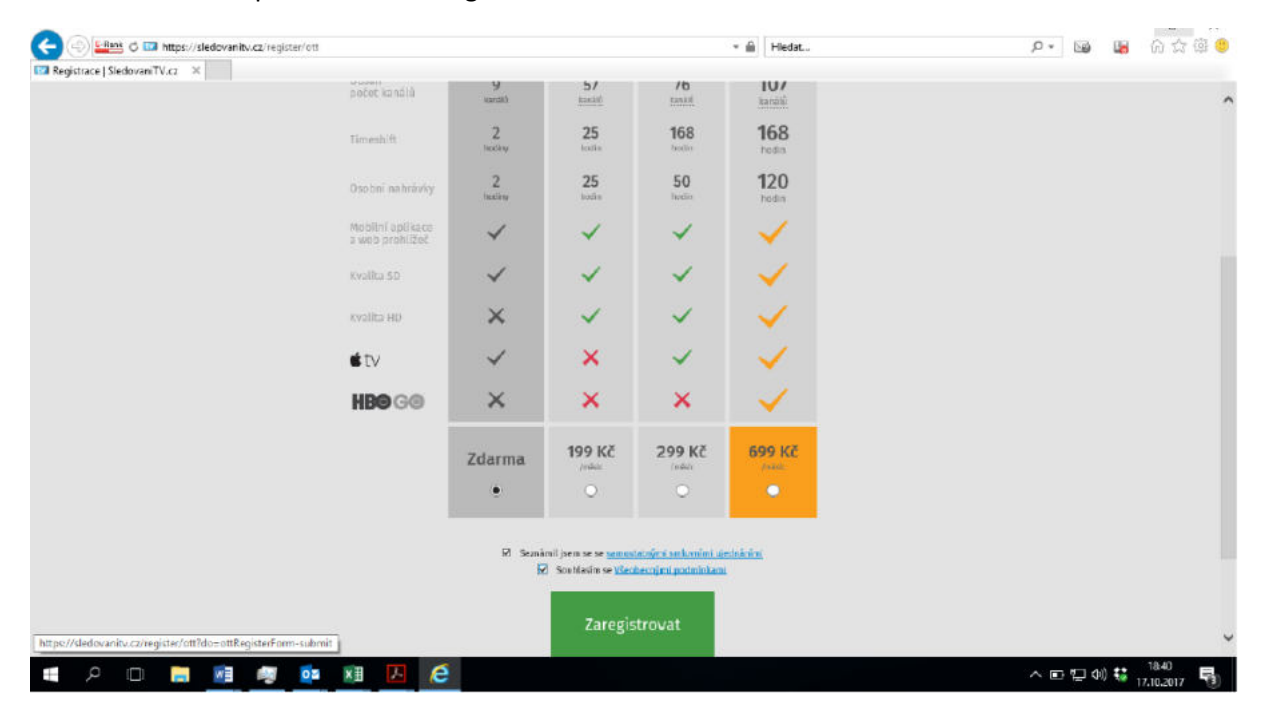

The TV starts playing on your computer screen.

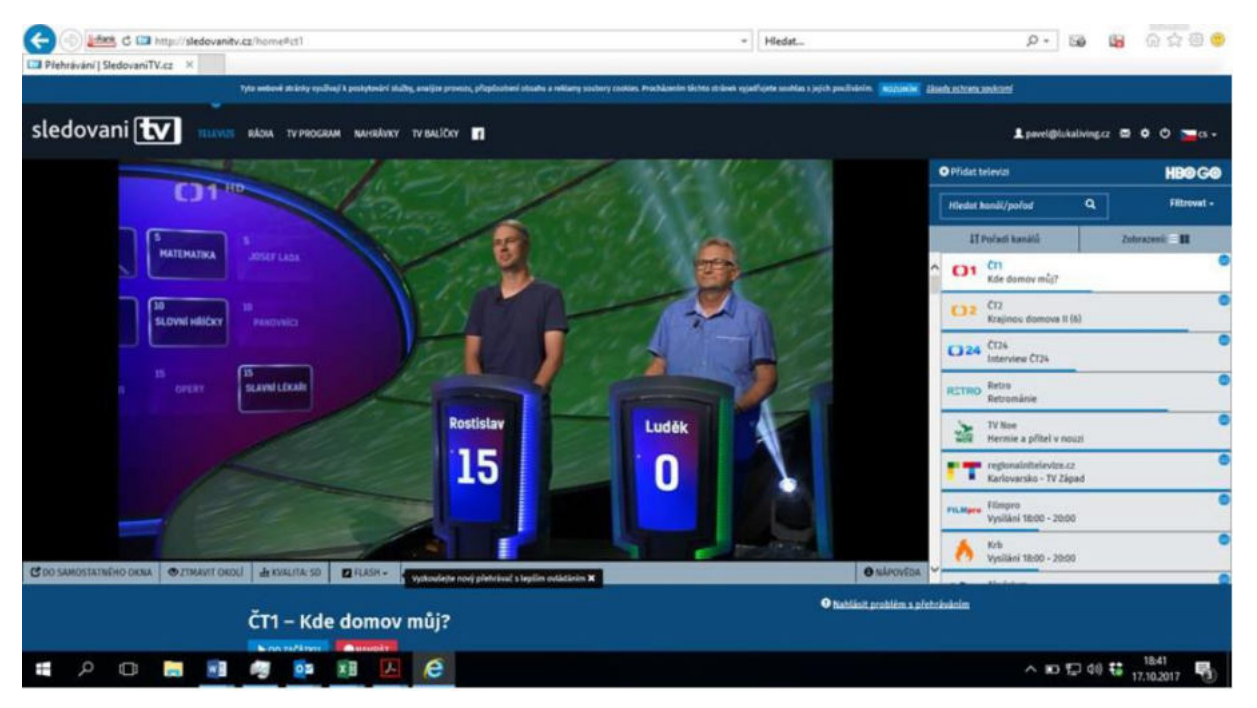

|                                | cz/senice                               |                                                                                                    | + 🚔 Hled                          | at                                                   | P• 😡 📓 品会等 🧐                     |
|--------------------------------|-----------------------------------------|----------------------------------------------------------------------------------------------------|-----------------------------------|------------------------------------------------------|----------------------------------|
| Bali2ky a služby   Sledovani × |                                         |                                                                                                    |                                   |                                                      |                                  |
| Ţ                              | yto vebově stránky využívají k peskytov | ní skážny, analýze provezu, přizplizebení obzaho a reklarny zoabovy cosices. Procház                                                                                                    | en in tôchta st únek vyadňante an | olars viel souivirin. <b>1903)n'n</b> Zaadeschareses | krani                            |
| sledovani 🚺 TELEMZE            | RADIA TV PROGRAM NANRA                  | WAY TU MALKOV                                                                                                    |                                   |                                                      | Lpsvel@lukaliving.cz 🕸 🗘 💆 💳 🛪 + |
|                                |                                         | Balíčky a slu                                                                                                    | žby                               |                                                      |                                  |
|                                |                                         | HED GO je slučito, Meni Vim poslytne neoseceni plistuji k                                                                                                    |                                   | Večík                                                |                                  |
|                                | HBO 60 online                           | pioparto not na vase in pocuso, agoin, vase in, o cereno s<br>pipolenim no internet, 5 HBO CO incluste sledovat Vale<br>E cabracit detaily                                                                                    | 250 Kč / měsic                    | TOO KOŠÍKU CONSTRUCTION KOĽK je prázdný,             |                                  |
|                                | El Relaxox                              | Refaced of ballOak pro-dospille, ploy erotiky a surošen L                                                                                                    | 299 Kč / měcic                    | TO KOŠÍKU + ΝΙΩΑΓΥΟΙΟΙΟΙ                             |                                  |
|                                | 🗐 Premium                               | Necifie se hyčiot nadstandardni nobidicu PREMUM. Zislenje<br>užinau všeto zamělení v podárá ne vůzečjšíci stank, uživelle<br>sti liny, dokumenty, pořady pra dět i gro dospěle, hudbu a<br>li ozonat detalty                  | 699 162 / měsíc                   | ₩ ΡΟ ΚΟŜίΚυ                                          |                                  |
|                                | 🗐 Standard                              | Optimulizate rátzava a ceru kaličeni STANDARD. Velmi<br>vlodné rozšího základní česé kanály a star ce zastěřené na<br>klime, dokumenty, zpart a celos rodinu kaz stytečných výdajů<br>le zakradt delahy                       | 299 KZ / měsíc                    | το κοšίκυ                                            |                                  |
|                                | 🗐 základ                                | Užijta si naplno základni slovenny televiznich kanšla. České a<br>zahrani čil televiza slopinilné n sportavní, nodelní, třenové a<br>zahrani čil stanice včetež českých nádli. Všechny GO kanály<br><b>li zaleneit detnit</b> | 199 Kž / měsic                    | το κοδίκυ                                            |                                  |
|                                | 🗐 Na zkoušku                            | Bat liek a programy nočenými k sezsámerű se er siulhou<br>okoovantivaz<br>Batovatt detatte                                                                                                    | Aktivní<br>aktiveníme na trusta   |                                                      |                                  |
|                                |                                         | Historie obiedraties                                                                                                    |                                   |                                                      |                                  |
| https://sledovanitv.cz/voucher |                                         | Partnerská siť:                                                                                                    |                                   | Oslužbě Kontakt Partneň Karléra                      | n                                |
| 🖷 P 🗆 📕 🌌                      | ng 🔯 🕅                                  | A e                                                                                                    |                                   |                                                      | ^ ₪ 및 예 🐫 1841                   |

Click the TV Packages menu item and click the Add VOUCHER button below the shopping bag icon.

Take the voucher you received from us, fill in the voucher number and click on Activate.

| Image: Construction of the state of the state of the | x 0 0b 0 24'                                         | 7 CN C HG R www.      | Kur Vie Kuj 🕒 Kur 🔘 Dig 📏 | Pro Ub   | Un N    | fr 🖻 💈      | 0<br>- 0 | - 0<br>  11 50 | × •         |
|----------------------------------------------------------------------------------------------------|------------------------------------------------------|-----------------------|---------------------------|----------|---------|-------------|----------|----------------|-------------|
| sledovani 🚺 TELEVIZE R                                                                                                    | RÁDIA TV PROGRAM                                     | NAHRÁVKY TV BALÍČKY 👖 |                           |          | 1 jend  | a@lukalivin | ga 🛛     | ¢ 0 1          | <b>cs</b> + |
|                                                                                                    |                                                      | Aktivujte s           | i voucher                 |          |         |             | L        |                |             |
|                                                                                                    |                                                      |                       |                           |          |         |             |          |                |             |
|                                                                                                    |                                                      | ΑΚΤΙνΟ                | DVAT                      |          |         |             |          |                |             |
|                                                                                                    |                                                      |                       |                           |          |         |             |          |                |             |
| sledovani 💽                                                                                                    | Partnerská síť:<br>Česká republika<br>Sledovanity.cz |                       |                           | O službě | Kontakt | Partneři    | Kariéra  | f              |             |
| 🖷 A O 🔚 📾 🧕 🕵                                                                                                    | XII IA                                               |                       |                           |          |         | ~ 1         | ■ ▲ Φ    | 13.33          | , <b>R</b>  |

| 🗲 💮 🏭 C 🖾 https://sledovanitv.c   | z/service7_fid=ixft                           |                                                                                                    | - 📾                          | Hiedat                            |                                                       | p. 🐚 👪                    | በ 🌣 🕸 🤒        |
|-----------------------------------|-----------------------------------------------|----------------------------------------------------------------------------------------------------|------------------------------|-----------------------------------|-------------------------------------------------------|---------------------------|----------------|
| 🖾 Baličky a služby   Sledovani, 🛛 |                                               |                                                                                                    |                              |                                   |                                                       | 7.48                      |                |
| Tre                               | ie webowé stránky využívají k poskytavání sku | žny, analýze provozu, přizpězobení obsaha a reklamy zoadory cosices. Procház                                                                                                    | senim téchta striinek vrjadř | uete seuhlas s jej di použivinim. | ton with Zimily ochany seeing                         | m                         |                |
| Va                                | ischer byl lispéáně přicás do objedi          | tánky.                                                                                                    |                              |                                   |                                                       | ×                         |                |
| sledovani 🚺 15LEMZE 9             | rådia tvprogram nahråvnen                     | IN MALICAY                                                                                                    |                              |                                   |                                                       | 上 pavel@lukaliwing.cz 📼   | ¢0 <u>–</u> s- |
|                                   |                                               | Balíčky a slu                                                                                                    | žby                          |                                   |                                                       |                           |                |
|                                   |                                               |                                                                                                    |                              |                                   |                                                       |                           |                |
|                                   | HBO GO online                                 | HDD GD je slažna, která Vám poslytne resourcený přístup k<br>programu HDD na vožem počítků, nepíslu, tebletu, či televici s<br>altopisetím na interveti. S HDC GD můžete sledovat váde<br>k zelevatí detežy.                         | 250 Kč / měsic               | το κοδίκυ                         | Košík                                                 |                           |                |
|                                   | 🗇 Relaxix                                     | Refanační bařích pro dospělé, plný neutity a vzružení.<br><b>B</b> zabrant forady                                                                                                    | 299 Kč / měsic               | το κοδίκυ                         | Harris / osisk<br>Předplatsé období<br>měsk /         |                           |                |
|                                   | 🗐 Premium                                     | Nechle se hýčlat nadstavársliví nebídica: PSENUIR, Zisle Je<br>zábanu všeho zaměřsní v podárá ne fizinějších staníc. Uživejtu<br>si (11) ny, domensty, poředy pro děl i pro dospělé, hudbu e<br><b>b</b> zstrant dostly              | 699 Kč / měnic               | το κοŝίκυ                         | POKRAČOVAT >                                          |                           |                |
|                                   | Standard                                      | Opt maluzajte aktavu a caro haličkan kitalutnego, Velmi<br>vlodné ruzšine záklastní české koslely o stanice zamětené na<br>linny, okumenty, sport a celou melinu bezutytečných výslajš<br>k zakrant dosaty                           | 299 KŽ / měsíc               | το κοξίκυ                         | venther tinget gip-scale by<br>phrases is objectives. |                           |                |
|                                   | 🗐 Zākiad                                      | UEpte si impêrie zêkladirî sînçariy televîzrêdir kanîsî û. Geskê a<br>zahrani dir Elevîre doşînêrê a sportavitî, îndetbirî, fîlînovê a<br>anhani dir stari ter vderinê deskîcî nûdû. Ysechny 60 karisîy<br><b>b</b> zahranît deselîy | 199 KŽ / měsíc               | O<br>jeká na zepiecerii           |                                                       |                           |                |
|                                   | Na zkoušku                                    | Baliček s programy večenými a sezedmení se za službou<br>sledovanitvicz<br><b>le zvoraci orusty</b>                                                                                                    | Aktivní aktoriza na tratic   |                                   |                                                       |                           |                |
|                                   |                                               | Hatocie objednávek                                                                                                    |                              |                                   |                                                       |                           |                |
| 4 A 🗆 🗃 🌆                         | 🦉 🙋 👪 🔼                                       | e                                                                                                    |                              | <u>el</u> -                       | -#                                                    | _ ^ ⊞ 및 40 👯 <sub>1</sub> | 18.44          |

Choose Basic and click on Continue. Review the order, then click on Finish order.

| C C the https://sledovanitv.cz/service/recapitulation/920818 |                                                                                                    | * 🗎 Hiedat                                                                             | P• 🖬 🖬 ⋒☆©®                      |
|--------------------------------------------------------------|----------------------------------------------------------------------------------------------------|----------------------------------------------------------------------------------------|----------------------------------|
| Tyto nebově stristky využivaji k poskytování služby, analýze | presezu, přizpliseboní obsaho z reklurny soubory coskies. Procházením těch                                                                                  | to stränek vyjadřijete souhlas s jejich použiváním. <mark>prompsión</mark> Zászlávachm | ncaeslaani                       |
| sledovani 💽 телените влога ту рекорали мангакиху ту маг      | ca 🖬                                                                                                    |                                                                                        | L pavel@lukaliving.cz 🗟 🌢 📜 cs • |
|                                                              | Rekapitulace                                                                                                    |                                                                                        |                                  |
| 1. <u>Výběr sl</u>                                           | 1Žeb + 2. <u>Platební metoda</u> → 3. R<br>Objednané služby<br>Zákiał<br>Cena celkem<br>*skily signisłady posiciem, pokačodnih cilasť te starinie<br>DOKONO | ekapitulace → 4. Platba<br>                                                            |                                  |
| sledovani 💽 🖓                                                | raki stê<br>rapablika<br>anabuzî                                                                                                    | Oslužbě Kontokt Partvell Konté                                                         |                                  |
| - P 🗆 📑 📑 💓 📭 🖬 🖪 🧲                                          |                                                                                                    |                                                                                        | ^ 🗉 🖅 아) 😆 1844 📢                |

| (                                                                                                    |                                                 | - 🗎                                            | Hiedat                                |                              | P• 📾 🖬 ଲେଦେଡି                   |
|----------------------------------------------------------------------------------------------------|-------------------------------------------------|------------------------------------------------|---------------------------------------|------------------------------|---------------------------------|
| tva mromace o objednavce Su A Tyto wood striniy vysivaji k poslytavini skiby, and                                                                                                    | jaz prevezu, přizpůzobení obsahu z reklarty so: | skory coakies. Procházením těchta stránek vyad | ifa(ete souhlas s (e) ch použváním. 🍺 | neumini Zisady ochsary seeds | uni                             |
| sledovani 💽 телейле вабла тургодвам манаалику тур                                                                                                    | aucay 🖪                                         |                                                |                                       |                              | Lpsuel@lulaliking.cz & O 🗖 13 + |
|                                                                                                    | Informa                                         | ce o objednávce                                |                                       |                              |                                 |
|                                                                                                    | Stave                                           | 🗸 Objednávka zaplacena                         |                                       |                              |                                 |
|                                                                                                    | Platebai metoda:                                |                                                |                                       |                              |                                 |
|                                                                                                    | ld objectnävky:                                 | 920.819                                        |                                       |                              |                                 |
|                                                                                                    | Čas sytuvieni:                                  | 17.10.2017 18-41                               |                                       |                              |                                 |
|                                                                                                    | Cas zaplaceni:                                  | 17.10.2017 18:45                               |                                       |                              |                                 |
|                                                                                                    | Cena celkem                                     | 0,00 KE                                        |                                       |                              |                                 |
|                                                                                                    | Pedežka objecinisky                             | • Ziklad - 0,00 Kč                             |                                       |                              |                                 |
|                                                                                                    | Dañový doklad                                   | stâh nout da ñový doklad use                   |                                       |                              |                                 |
|                                                                                                    | ← HIS                                           | TORIE OBJEDNÁVEK                               |                                       |                              |                                 |
|                                                                                                    |                                                 |                                                |                                       |                              |                                 |
|                                                                                                    |                                                 |                                                |                                       |                              |                                 |
|                                                                                                    |                                                 |                                                |                                       |                              |                                 |
|                                                                                                    |                                                 |                                                | 1000000 - CUMBERNO                    |                              |                                 |
| sledovani 🚺 🕍                                                                                                    | norská siti<br>vá romuhlika                     |                                                | O službě Kontakt                      | Partnefi Karléra             | <b>1</b><br>50                  |
| deal and a second state of the second state of the second state of | overvibute                                      |                                                |                                       |                              |                                 |
|                                                                                                    |                                                 |                                                |                                       |                              |                                 |
| # A 🗆 🛤 😻 💀 👪 🔼 🥼                                                                                                    | 3                                               |                                                |                                       | 1                            | - ^ 10 🖸 40) 👯 17.10.2017 📑     |

You can enjoy more than 60 TV channels.

| Image: Set and Set and Set an | - Hiedat                                                        | ,0 × 100 100                                     | ର 🌣 🖗 🙁                                  |
|----------------------------------------------------------------------------------------------------|-----------------------------------------------------------------|--------------------------------------------------|------------------------------------------|
| Tylo neboné zklasty vyzěvají k pezhytování akžby, analýze prvnezu, přispřechosí akadu a redkomy sovánny teniora. Prvechkavsím těrite at kinet v                                                                                                    | yadītā ete sostilas s iejek scužvārim. <mark>Korcumim</mark> 23 | isody schrony anchiersi                          |                                          |
|                                                                                                    |                                                                 | L povel@li.kaliving.cz S                         | 200 🖕 6.                                 |
|                                                                                                    |                                                                 | ◆Přidat televázi                                 | HBOGO                                    |
|                                                                                                    |                                                                 | Hiedat Manči/pořed 🔍                             | Altrovat -                               |
|                                                                                                    |                                                                 | 11 Poředi konštá 2                               | lobrazenii <b>II</b>                     |
|                                                                                                    |                                                                 | CI CII Udalosti                                  | 0                                        |
|                                                                                                    |                                                                 | CT2<br>Na cestê po severozîpadnîm Lor            | es esta esta esta esta esta esta esta es |
|                                                                                                    |                                                                 | Decho<br>Sofie Prvni (10)                        | •                                        |
|                                                                                                    |                                                                 | Crisport<br>HC Olamous - Firab Chomutey          | •                                        |
|                                                                                                    |                                                                 | Chart Čtart<br>Přestávka ve vysilání 05/18-20/00 | 0                                        |
|                                                                                                    |                                                                 | CI 24 CT74<br>Události                           | 0                                        |
|                                                                                                    |                                                                 | Prime Prima Zprávy FTV Prime                     | ٥                                        |
|                                                                                                    |                                                                 | ICOOL Prima COOL<br>Simpsonovi XII (8)           | 0                                        |
| C DO SANOSTETUERO DINA @ ZIMAVIT DICILI 🏦 KVALITA SD - 🛛 FLASH - 🗤 VARABARE SAV PROVINCES INFORMATION X                                                                                                    | O NAPOVEDA                                                      | Y AND AND AND AND AND AND AND AND AND AND        |                                          |
| ČT1 – Události                                                                                                    | 🎯 Natilásit problém s přeb                                      | zēvānīm                                          |                                          |
| # P 🗆 🖩 🖷 👰 💿 🛤 🔼 🥝                                                                                                    | 1341                                                            | ^ 🗉 🖓 0 👯                                        | 19.02<br>17.10.2017                      |

#### Downloading and activation of the sledovanity.cz app in your smart TV

Turn the TV on and use the Up and Down buttons to move to the bottom bar of the applications until you reach APPS.

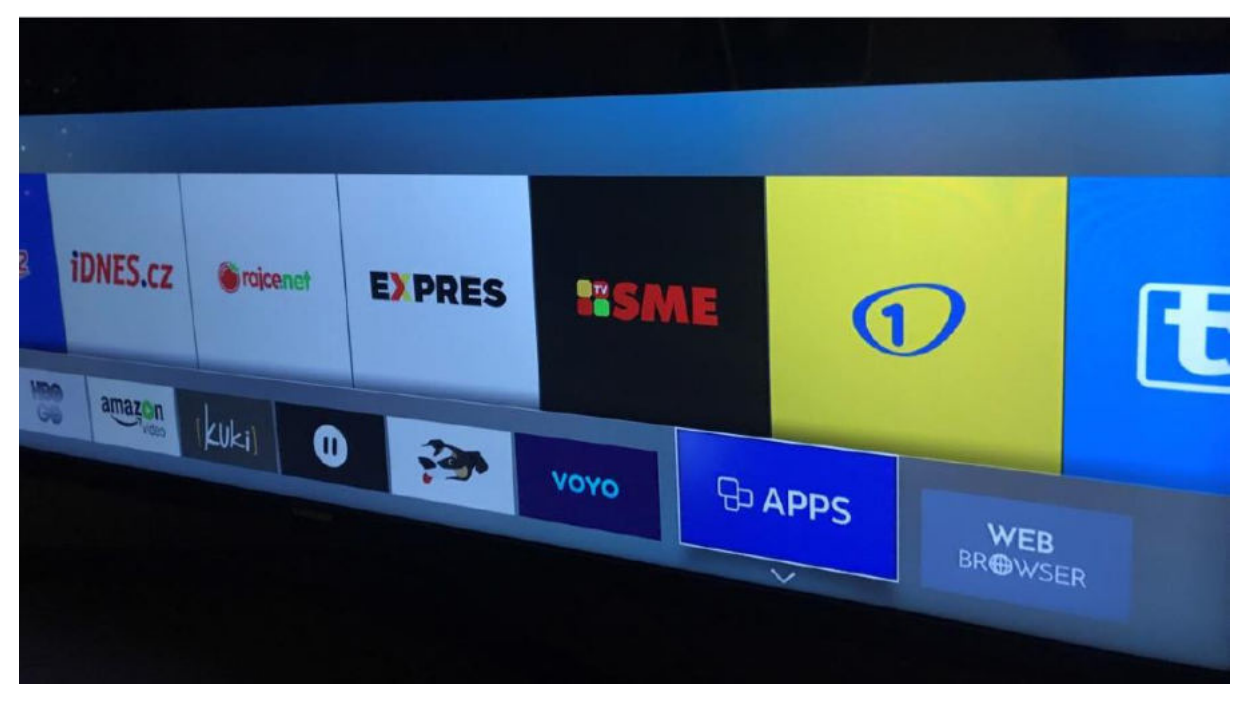

Click on Search – magnifier icon at the top right.

|           |                                                                                                    |                                                                                                    |                                                                                                    | Q      | *          |  |
|-----------|----------------------------------------------------------------------------------------------------|----------------------------------------------------------------------------------------------------|----------------------------------------------------------------------------------------------------|--------|------------|--|
| Nejoblîbe | nější                                                                                                    | Video                                                                                                    | Životní styl                                                                                                    | Zábava | 3          |  |
| dıTV      | rec o<br>Tabes<br>Pro o<br>Tabes<br>Pro o<br>Tabes<br>Rec o<br>Tabes<br>Rec<br>Tabes<br>Rec<br>Tabes<br>Rec o<br>Tabes<br>Rec o<br>Tabes<br>Rec o<br>Tabes<br>Rec o<br>Tabes<br>Rec o<br>Tabes<br>Rec o<br>Tabes<br>Rec o<br>Tabes<br>Rec o<br>Tabes<br>Rec o<br>Tabes<br>Rec o<br>Tabes<br>Rec o<br>Tabes<br>Rec o<br>Tabes<br>Rec o<br>Tabes<br>Rec o<br>Tabes<br>Rec o<br>Tabes<br>Rec o<br>Tabes<br>Rec<br>Rec o<br>Tabes<br>Rec o<br>Tabes<br>Rec o<br>Tabes<br>Rec o<br>Tabes<br>Rec o<br>Tabes<br>Rec o<br>Tabes<br>Rec<br>Tabes<br>Rec<br>Rec<br>Tabes<br>Rec<br>Tabes<br>Rec<br>Rec<br>Tabes<br>Re | Q<br>VINALIAR<br>MEALINEZTV<br>ME NAMMANY                                                                                                    | MARIE<br>LEE IS TOO SMORT FOR ALLO FRAME<br>Maria Maria Maria Maria<br>Maria Maria Maria Maria<br>Maria Maria Maria<br>Maria Maria Maria<br>Maria Maria Maria<br>Maria Maria Maria<br>Maria Maria Maria<br>Maria Maria Maria<br>Maria Maria Maria<br>Maria Maria Maria<br>Maria Maria<br>Maria<br>Maria<br>Maria |        | <u>حدث</u> |  |
|           |                                                                                                    | DJ<br>Distance in the same set of the same set of | MOBI                                                                                                    |        | Al Hadati  |  |

When you type in "sle", you will see the sledovani.tv app, select and download it to your TV. After opening the app, you will find a pairing code that you have to fill in at sledovanitv.cz on your computer.

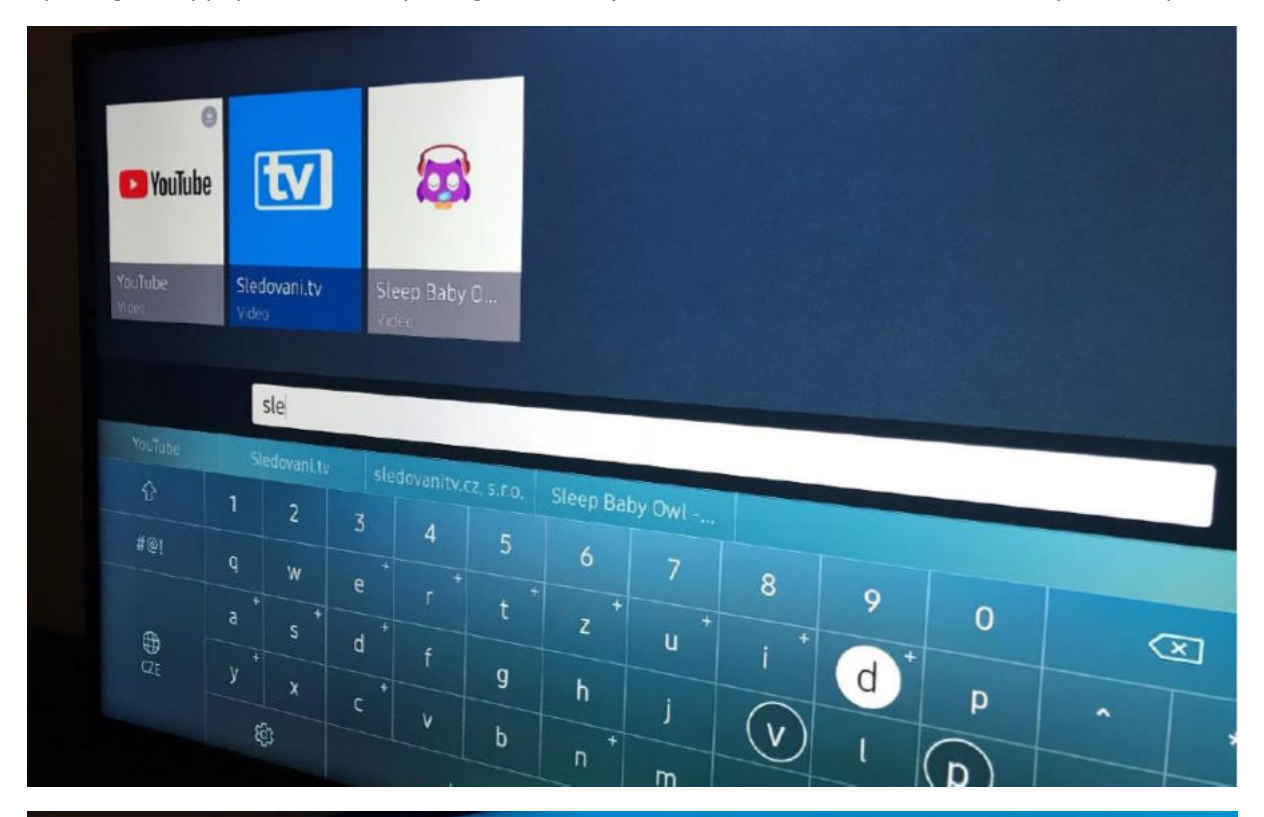

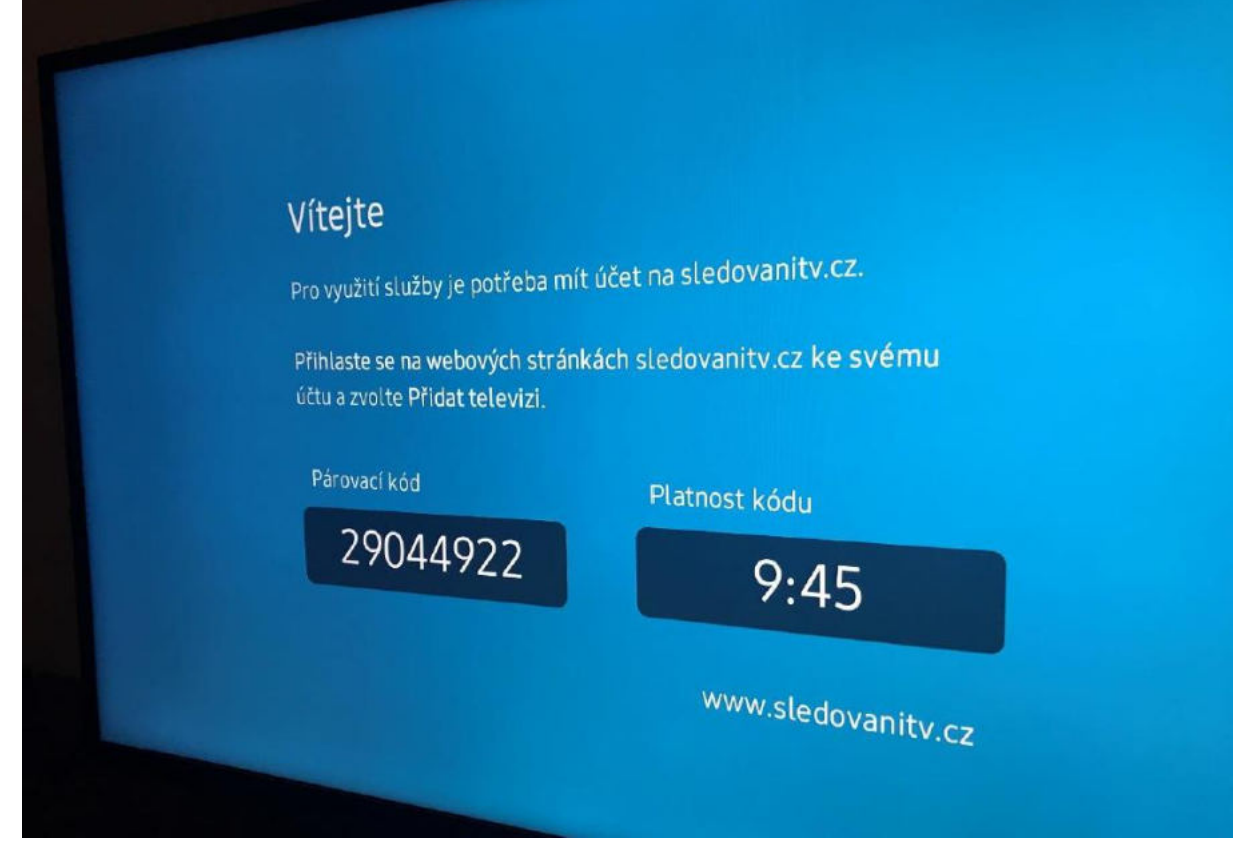

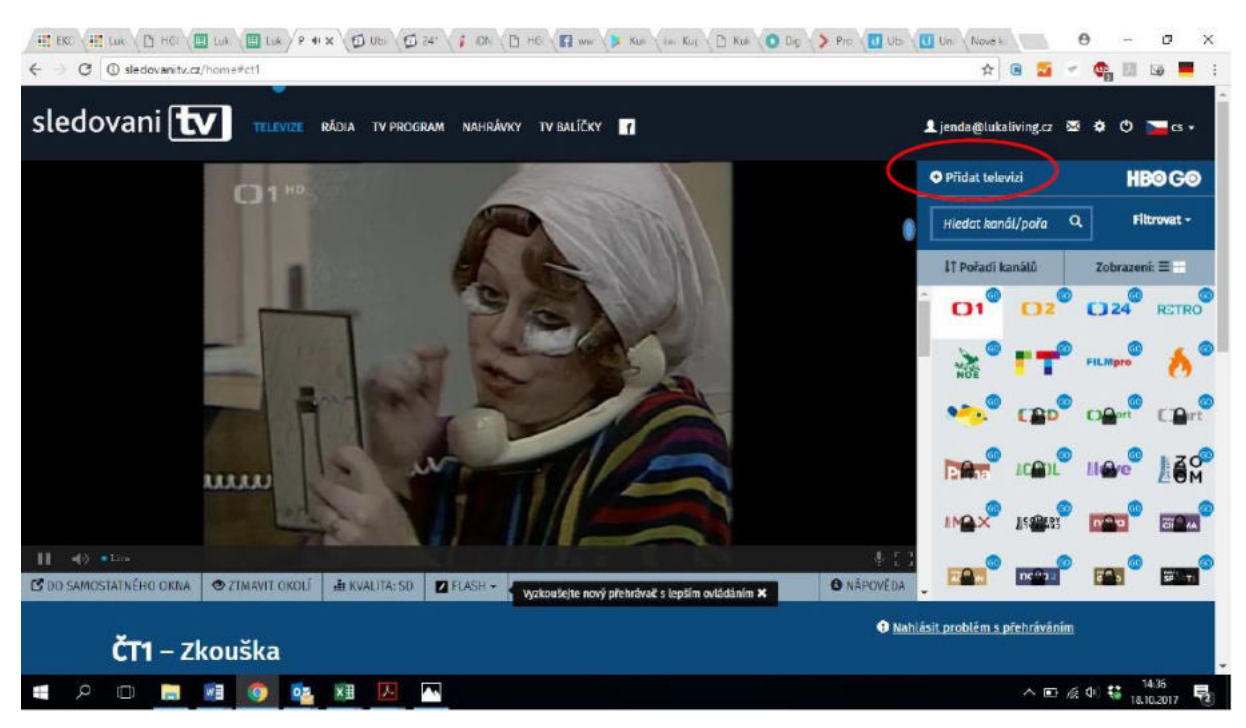

Go to www.sledovanitv.cz and click on Add TV.

Fill in the form with the pairing code, TV brand - SAMSUNG and the TV model. For a 43-inch TV, fill in UE43KU6372, for a 55-inch TV, fill in UE55KU6072 and click ADD TV.

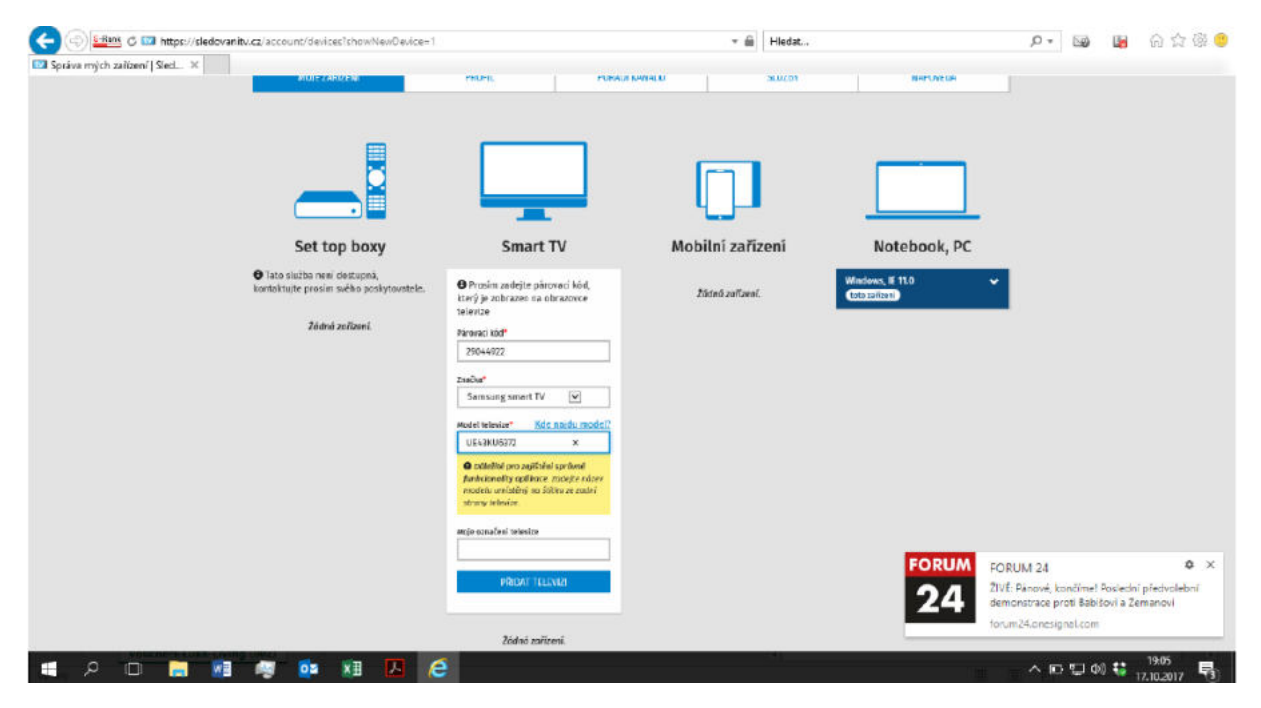

The TV will automatically turn on. You can switch between individual programs simply using the remote control as you are used to. You can also use reverse playback, recording, etc. The next time you turn on the TV, you need to open the watch app - a blue icon with the word TV.

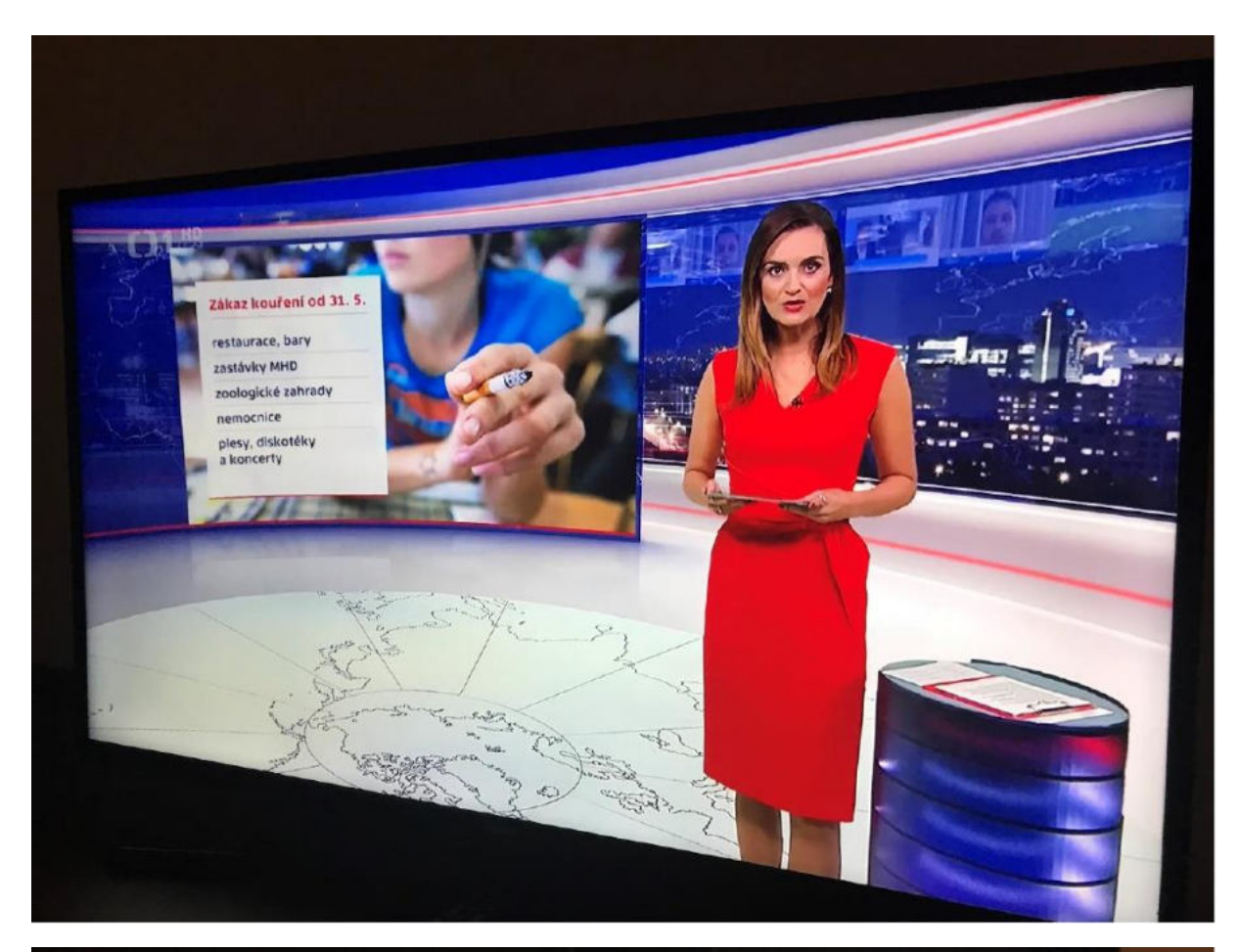

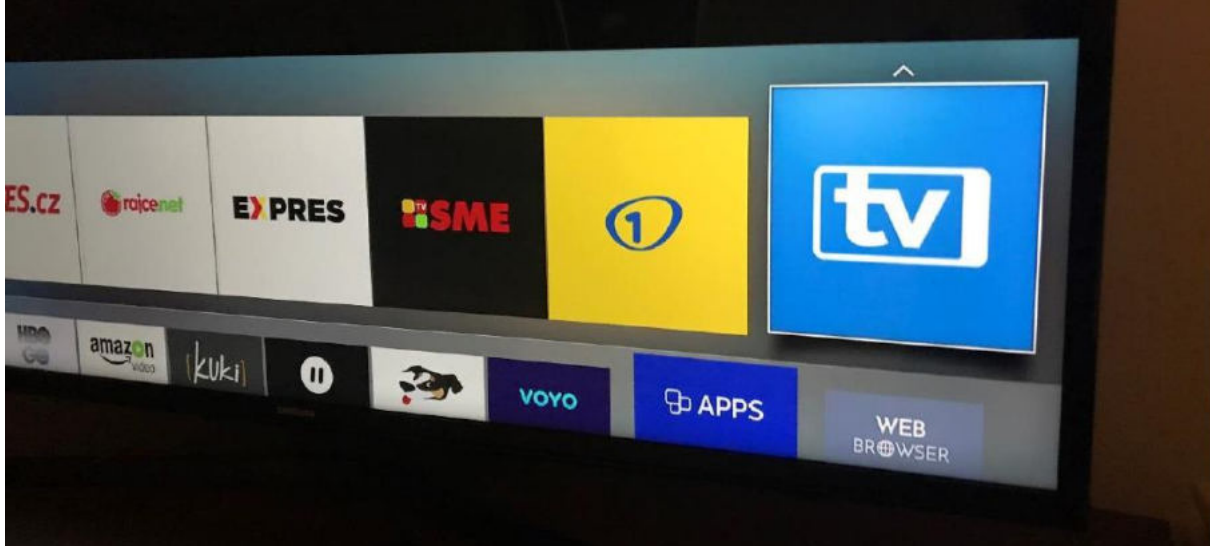